# Konvertierung einer ADIF-Datei nach Cabrillo mit dem Tool ADIF2CABR und Einreichung über den Contest-HUB

#### Voraussetzungen

Es wird eine funktionierende Installation von WSJT-X bzw. JTDX vorausgesetzt, mit der man für den Contest die QSOs als ADIF-Datei erzeugt. In der Regel werden alle geloggten QSOs in einer ADIF-Datei im Log-Verzeichnis gespeichert. Diese Datei ist also entsprechend Grundlage für die nächsten Schritte.

### **Download des Converters**

Ab der Version 3.13 (herunterzuladen unter <u>http://sp7dqr.pl/Files/adif2cabr\_313.zip</u>) ist der Converter in der Lage, korrekte CBR-Dateien für die Auswertung im DARC FT4-Contest zu erzeugen. Man lädt also die ZIP-Datei herunter, entpackt diese in ein geeignetes Verzeichnis und startet das Programm.

# Erzeugung der Cabrillo-Datei

Es ist die Programmmaske entsprechend folgendermaßen auszufüllen, wobei die Felder auf die eigenen Daten anzupassen sind:

| aDIF to Cabrillo                                                                  |                                                                                                   | - 🗆 X                                                                                                    |
|-----------------------------------------------------------------------------------|---------------------------------------------------------------------------------------------------|----------------------------------------------------------------------------------------------------|
| Header information<br>Call used: DG9VH<br>Claimed 0                               |                                                                                                   | Contest Name all other contests                                                                                                    |
| Club: CLUBNAM                                                                     | EN EINTRAGEN, WENN VORHANDEN<br>EL                                                                | Category<br>Operator SINGLE-OP ▼ Transm. ONE ▼<br>Band ALL ▼ Station FIXED ▼                                                            |
| E-mail: dg9vh@da<br>Address: IM ROSSE<br>66333 VOE<br>GERMANY                     | rc.de<br>LFELD 55<br>ELKLINGEN                                                                    | Mode     DIGITAL     Time       Power     LOW     Overlay       Assised     ASSISTED       Location     DX - outside USA and Canada     |
| Calls of all DG9VH<br>operators: DG9VH<br>Soapbox<br>comments                     | ntrag für die Soapbox                                                                             | Mode option<br>All digital modes as RTTY (RY)<br>RTTY-RY, PSK31-PS, HELL-HE<br>All QSOs as DG (D IGI) mode                              |
| Group Sent<br>Default (STX)<br>Like this: JN39<br>Auto inc<br>From ADIF<br>field: | Group Received<br>C Default (SRX)<br>Use STATE as SRX<br>ADIF Field name:<br>field:<br>GRIDSQUARE | STX/SRX Serial Format       I     01     001       ADIF File     c:\users\kimhu\downloads\wsjtx_log.     Browse       v 3.13 (c) SP7DQR |
|                                                                                   |                                                                                                   | Generate Info Exit                                                                                                    |

Das Feld "Claimed Score" kann bei 0 belassen werden, im Feld "Club" ist eine Contest-Club-Mitgliedschaft einzutragen, wenn man das möchte, kann aber auch leer bleiben. Wichtig ist es eher in der Sektion "Group Sent" sowie in der Sektion "Group Received" die Einstellungen korrekt vorzunehmen (für "Group Sent" wäre der Punkt bei "Like this" und in die Box der eigene, 4-stellige Locator einzutragen, bei "Group Received" dann der Punkt bei "From ADIF field" und in die Box GRIDSQUARE einzutragen). Hierdurch wird das Programm angewiesen in den Contest-Log-Zeilen den eigenen Locator und den Locator der Gegenstation zu übernehmen. Wichtig ist ebenso die Auswahl des Modes "DIGITAL" und in den Mode-Option-Einstellungen die Option "ALL QSOs as DG (DIGI) mode auswählen.

Zum Abschluß wählt man über den Browse-Button das ADIF-Log aus (welches man ggf. vorher kopiert hat und in dem nur noch die relevanten Logdaten zu finden sind).

Das Ergebnis kann man nach Klick auf den Button "Generate" und Eintragung des Contest-Namens "DARC FT4-Contest" sehen:

| 🔁 ADIF to Ca                                       | abrillo                            |                                                                                          | – 🗆 X                                                                                                    |  |  |  |
|----------------------------------------------------|------------------------------------|------------------------------------------------------------------------------------------|----------------------------------------------------------------------------------------------------|--|--|--|
| Header infor                                       | mation                             |                                                                                          | Contest Name                                                                                                    |  |  |  |
| Call used:<br>Claimed                              | 0                                  |                                                                                          | all other contests                                                                                                    |  |  |  |
| Scores:<br>Club:                                   | CLUBNAMEN EINTRAGEN                | I, WENN VORHANDEN                                                                        |                                                                                                    |  |  |  |
| Name:                                              | KIM HUEBEL                         |                                                                                          | Band ALL Station FIXED                                                                                                    |  |  |  |
| E-mail:                                            | dg9vh@darc.de                      | ADIF2CABR                                                                                | X GITAL V Time                                                                                                    |  |  |  |
| Address:                                           | IM ROSSELFELD 55                   | Insert Contest's Name                                                                    | SISTED Verlay                                                                                                    |  |  |  |
|                                                    | GERMANY                            | DARL F14-Contest                                                                         | - outside USA and Canada                                                                                                    |  |  |  |
| Calls of all<br>operators:                         | DG9VH                              |                                                                                          | C. All divide an PTTV (PV)                                                                                                    |  |  |  |
| Soapbox<br>comments                                | Hier ggf. Eintrag für die Soa      | pbox                                                                                     | <ul> <li>All digital modes as RTTT (RT)</li> <li>RTTY-RY, PSK31-PS, HELL-HE</li> <li>All QSOs as DG (D IGI) mode</li> </ul>             |  |  |  |
| Group Sent<br>Default ()<br>Like this:<br>From ADI | STX)<br>JN39<br>Auto increase<br>F | Group Received<br>Default (SRX)<br>Use STATE as SRX<br>From ADIF<br>Field:<br>GRIDSQUARE | STX/SRX Serial Format       I     01     001       ADIF File     c:\users\kimhu\downloads\wsjtx_log.     Browse       v 3.13 (c) SP7DQR |  |  |  |
|                                                    |                                    |                                                                                          | Generate Info Exit                                                                                                    |  |  |  |

| ADIF to Cabrillo                           |          |        |              |     | _    |   | ×    | 1 |
|--------------------------------------------|----------|--------|--------------|-----|------|---|------|---|
| Header information                         |          |        | Contest Name |     |      |   |      |   |
| Contraction Contraction                    |          |        |              |     |      | _ |      | × |
| START-OF-LOG: 3.0                          |          |        |              |     |      |   |      | ^ |
| CONTEST: DARC FT4-CONTEST                  |          |        |              |     |      |   |      |   |
| CALLSIGN: DG9VH                            |          |        |              |     |      |   |      |   |
| CATEGORY-OPERATOR: SINGLE-OP               |          |        |              |     |      |   |      |   |
| CATEGORY-BAND: ALL                         |          |        |              |     |      |   |      |   |
| CATEGORY-MODE: DIGITAL                     |          |        |              |     |      |   |      |   |
| CATEGORY-POWER: LOW                        |          |        |              |     |      |   |      |   |
| CATEGORY-TRANSMITTER: ONE                  |          |        |              |     |      |   |      |   |
| CATEGORY-STATION: FIXED                    |          |        |              |     |      |   |      |   |
| LOCATION: DV                               |          |        |              |     |      |   |      |   |
| CLAIMED-SCOPE: 0                           |          |        |              |     |      |   |      |   |
| CLUB-CLUBNAMEN EINTRAGEN WENN VORHANDEN    |          |        |              |     |      |   |      |   |
| NAME: KIM HUEBEL                           |          |        |              |     |      |   |      |   |
| ADDRESS: IM ROSSELFELD 55                  |          |        |              |     |      |   |      |   |
| ADDRESS: 66333 VOELKLINGEN                 |          |        |              |     |      |   |      |   |
| ADDRESS: GERMANY                           |          |        |              |     |      |   |      |   |
| OPERATORS: DG9VH                           |          |        |              |     |      |   |      |   |
| CREATED-BY: ADIF2CABR V.3.12 (C) SP7DQR    |          |        |              |     |      |   |      |   |
| EMAIL: dg9vh@darc.de                       |          |        |              |     |      |   |      |   |
| SOAPBOX: HIER GGF. EINTRAG FÜR DIE SOAPBOX |          |        |              |     |      |   |      |   |
| QSO: 3578 DG 2022-11-08 1901 DG9VH         | +08 JN39 | DD5M   | +00 JN58     |     |      |   |      |   |
| QSO: 3578 DG 2022-11-08 1901 DG9VH         | +12 JN39 | DJ9MH  | +05 JO50     |     |      |   |      |   |
| QSO: 3578 DG 2022-11-08 1901 DG9VH         | +08 JN39 | DD5M   | +00 JN58     |     |      |   |      |   |
| QSO: 3578 DG 2022-11-08 1903 DG9VH         | +00 JN39 | DLIRTL | -08 JO62     |     |      |   |      |   |
| QSO: 3578 DG 2022-11-08 1904 DG9VH         | -04 JN39 | DF4ZL  | -02 JN49     |     |      |   |      |   |
| QSO: 3578 DG 2022-11-08 1905 DG9VH         | +07 JN39 | DLSTG  | -01 JO52     |     |      |   |      |   |
| QSO: 3578 DG 2022-11-08 1906 DG9VH         | +06 JN39 | DK2OY  | -05 JO44     |     |      |   |      |   |
| QSO: 3578 DG 2022-11-08 1911 DG9VH         | -06 JN39 | DH1KJ  | -16 JN48     |     |      |   |      |   |
| QSO: 3578 DG 2022-11-08 1911 DG9VH         | +03 JN39 | DR3W   | -05 J052     |     |      |   |      | ~ |
|                                            |          |        | Gener        | ate | Info |   | Exit |   |
|                                            |          |        |              |     |      |   |      |   |

Die Logzeilen, die hier im Beispiel zu sehen sind, sind entsprechend frei erfunden.

### **Einreichung des Logs**

Über den Link <u>https://dxhf2.darc.de/~ft4log/upload.cgi?form=referat&lang=de</u> gelangt man zur Upload-Seite für das Contest log. Hier lädt man die erzeugte CBR-Datei hoch:

| DARC Contest         | Hub - Referat Conteste                                               |
|----------------------|----------------------------------------------------------------------|
|                      | DARC Contact Log Unload                                              |
| 10m-Contest          | DARC Contest Log Upload                                              |
| Ausbildungscontest   | ET4 Contast DARC ET4 Contast IV                                      |
| Fieldday CW          | 114-contest - DARC 114-contest IV                                    |
| Fieldday SSB         | Step 1: Start                                                        |
| Ostercontest         | Please logs as Cabrillo only / Bitte Logs nur als Cabrillo           |
| WAE CW               | Other formats like STF, ADI or LM can not be processed /             |
| WAE SSB              | Andere Formate wie STF, ADI oder LM konnen nicht verarbeitet werden. |
| WAE RTTY             | Filename Datei auswählen DG9VH log                                   |
| WAG Contest          |                                                                      |
| Weihnachtswettbewerb |                                                                      |
| Clubmoistorsoboft    | Upload: V6.42 20220920 dl6mhw/dj0zy, LogCheck: V2.88 20221107 dj0zy  |
| Clubmeisterschan     |                                                                      |
| Kurzwellenpokal      |                                                                      |
| DA0HQ                |                                                                      |
|                      |                                                                      |

| 10m-Contest                                                 | DARC Con                                                                | test Log Upload     |                                        |  |  |
|-------------------------------------------------------------|-------------------------------------------------------------------------|---------------------|----------------------------------------|--|--|
| Ausbildungscontest                                          |                                                                         |                     |                                        |  |  |
| Fieldday CW                                                 | F14-Contest - DARC F14-Contest IV                                       |                     |                                        |  |  |
| Fieldday SSB                                                | File-Info: DG9VH.log, 2788 Bytes, MD5: ed747e8948e6ef665440d51f4701229a |                     |                                        |  |  |
| Ostercontest                                                | Step 2: Evaluate Log File                                               |                     |                                        |  |  |
| WAE CW                                                      |                                                                         | -                   |                                        |  |  |
| WAE SSB                                                     | Contest-Call DG9VH                                                      |                     |                                        |  |  |
| WAE RTTY                                                    | Category                                                                | No entry ~          | Bitte eine Contest-Kategorie auswählen |  |  |
| WAG Contest                                                 | EMail Address                                                           | dg9vh@darc.de OK    |                                        |  |  |
| Weihnachtswettbewerb                                        | DOK                                                                     | nil                 |                                        |  |  |
| Clubmeisterschaft                                           |                                                                         | Rote Felder prüfen! |                                        |  |  |
| Kurzwellenpokal                                             |                                                                         |                     |                                        |  |  |
| DA0HQ UKW Format Check                                      |                                                                         |                     |                                        |  |  |
| Format OK! Jetzt Angaben prüfen und dann "Log einreichen!". |                                                                         |                     |                                        |  |  |

Man wird jetzt also aufgefordert, die Teilnehmerkategorie (max. 100W, max. 10W oder Checklog) auszuwählen, sowie den DOK einzutragen. Ich habe es entsprechend einmal ergänzt:

| 10m-Contest          | DARC Contest Log Upload |                                                                         |         |   |  |  |  |
|----------------------|-------------------------|-------------------------------------------------------------------------|---------|---|--|--|--|
| Ausbildungscontest   | ET4 Conto               | at DADC ET4 Com                                                         | teet IV |   |  |  |  |
| Fieldday CW          | F14-Contes              | F14-CONTEST - DARC F14-CONTEST IV                                       |         |   |  |  |  |
| Fieldday SSB         | File-Info: DG9VH        | File-Info: DG9VH.log, 2788 Bytes, MD5: ed747e8948e6ef665440d51f4701229a |         |   |  |  |  |
| Ostercontest         | Step 2: Eva             | Step 2: Evaluate Log File                                               |         |   |  |  |  |
| WAE CW               |                         |                                                                         |         |   |  |  |  |
| WAE SSB              | Contest-Call            | DG9VH                                                                   | ]       |   |  |  |  |
| WAE RTTY             | Category                | max. 100W, Single TRX ∽                                                 | ОК      | ] |  |  |  |
| WAG Contest          | EMail Address           | dg9vh@darc.de                                                           | ок      |   |  |  |  |
| Weihnachtswettbewerb | DOK                     | Q03                                                                     | ОК      |   |  |  |  |
| Clubmeisterschaft    |                         | Log einreichen!                                                         |         |   |  |  |  |
| Kurzwellenpokal      |                         |                                                                         | ]       |   |  |  |  |
|                      |                         |                                                                         |         |   |  |  |  |

Also weiter mit "Log einreichen!

| DARC Contes          | t Hub - Referat Conteste                                                                  |  |  |  |  |  |
|----------------------|-------------------------------------------------------------------------------------------|--|--|--|--|--|
|                      |                                                                                           |  |  |  |  |  |
| 10m-Contest          | DARC Contest Log Upload                                                                   |  |  |  |  |  |
| Ausbildungscontest   | ET4 Contest DARC ET4 Contest IV                                                           |  |  |  |  |  |
| Fieldday CW          | - T4-Comest - DARC F14-Comest W                                                           |  |  |  |  |  |
| Fieldday SSB         | Step 3: Log verschickt                                                                    |  |  |  |  |  |
| Ostercontest         |                                                                                           |  |  |  |  |  |
| WAE CW               | Vielen Dank!                                                                              |  |  |  |  |  |
| WAE SSB              | Dein Log wurde erfolgreich hochgeladen und mit folgenden Angaben an den Logroboter überge |  |  |  |  |  |
| WAE RTTY             |                                                                                           |  |  |  |  |  |
| WAG Contest          | Contest-Call. DG9VH                                                                       |  |  |  |  |  |
| Weihnachtswettbewerb | Category: max. 100W, Single TRX                                                           |  |  |  |  |  |
|                      | EMail: dg9vh@darc.de                                                                      |  |  |  |  |  |
| Clubmeisterschaft    | DOK/State: Q03                                                                            |  |  |  |  |  |
| Kurzwellenpokal      |                                                                                           |  |  |  |  |  |

Es sollte nun, wenn alles korrekt ist, vom Log-Roboter eine entsprechende Erfolgsmeldung per E-Mail und auf der Webseite angezeigt werden:

In meinem Fall habe ich noch fehlerhafte Logdaten (bezüglich des Datums) drin gehabt, was mir entsprechend in der E-Mail und auch unterhalb dieser Meldung angezeigt wurde. Es handelte sich ja auch um willkürlich generierte Testdaten.

# Logeingang kontrollieren

Wie bei anderen Contesten ist nun über den Link <u>https://dxhf2.darc.de/~ft4log/user.cgi?</u>

<u>fc=loglist&form=referat&lang=de</u> auch entsprechend der Logeingang ersichtlich und stellt sich etwa wie folgt dar:

| DARC Contest Hub - Referat Conteste |              |                  |              |                 |                 | DE EN |
|-------------------------------------|--------------|------------------|--------------|-----------------|-----------------|-------|
| 10m-Contest                         | DARC F       | T4 Contes        | st 2022 - DA | ARC FT4-Co      | ontest IV       |       |
| Ausbildungscontest                  | Klassifi     | zierte Log       | s            |                 |                 |       |
| Fieldday CW                         | (Ein Call su | ıchen mit Strg-F | -)           |                 |                 |       |
| Fieldday SSB                        |              |                  | ,            |                 |                 |       |
| Ostercontest                        | max, 10      | 0W. Sinale       | e TRX (13)   |                 |                 |       |
| WAE CW                              |              | orr, olligit     |              |                 |                 |       |
| WAE SSB                             | DD5M         | DF0MP<br>DL0CS   | DF4ZL        | DG9VH<br>DL1RTI | DJ9MH<br>DL3ECG |       |
| WAE RTTY                            | DL6MHW       | DL8TG            | DR3W         | DEINIE          | 565166          |       |
| WAG Contest                         |              |                  |              |                 |                 |       |

DE EN